1- Accedere a <u>https://www.wolfram.com/siteinfo/</u> utilizzando le proprie credenziali di Ateneo nome.cognome@unipd.it o nome.cognome@studenti.unipd.it;

|                                                                                                    |                                        |                   |             | WolframAlpha.com   WolframCl | loud.com   All Sites & Public | Resources |
|----------------------------------------------------------------------------------------------------|----------------------------------------|-------------------|-------------|------------------------------|-------------------------------|-----------|
|                                                                                                    | Products & Services 🗸                  | Technologies 🗸    | Solutions ~ | Learning & Support 🗸         | Company ~ Q                   | Search    |
| Get instant access to organization.                                                                                                    | to Wolfram p                           | roducts av        | ailable a   | at your                      |                               |           |
| Check your access<br>Get instant access to Wolfram p                                                                                                    | products available at ;                | your organization | n.          |                              |                               |           |
| Enter your last it is stand a date to<br>nome cognome@studeft.unipd.it<br>Dant this standard control of my person<br>2 i agree to the retention of my person | xtus *<br>ral data as explained in the | Privacy Policy. * |             |                              |                               |           |
| Continue                                                                                                    |                                        |                   |             |                              | Chat with us                  | Q         |

2- Eseguire il download di Mathematica di cui si necessita;

| WOLFRAM Products & Services | ; ↓ Technologies ↓ Solutions ↓ Learning&Support ↓ Company ↓   Q Search                                                                                                    |              |   |
|-----------------------------|----------------------------------------------------------------------------------------------------|--------------|---|
|                             | Universita Degli Studi di Padova Has Access to Wolfram Products                                                                                                    |              |   |
|                             | Welcome,<br>Select your product and sign in through Universita Degli Studi di Padova to get access.                                                                                                    |              |   |
|                             | Votificati Australiana<br>Unificati Australiana<br>Lanemari                                                                                                    |              |   |
|                             | If you need solatans with accessing or activating theor products, including previous versions, plants or brack us.<br>These products are only available for conventibulity, tadf and includens al Valentia Digit Dauli di Patria for leading, learning and academic<br>research. Varier dire available for conventibulity products, government research or consulting for a conventibul<br>organization in nut allowed. |              |   |
|                             | Other Wolfram Products                                                                                                    | Chat with us | 0 |

3- Dopo aver eseguito l'installazione nell'applicazione cliccare su "Sign in", verrete portati su una pagina;

|             | Activate Online                        | (  |
|-------------|----------------------------------------|----|
|             | Enter Activation Key                   |    |
|             |                                        |    |
|             | Activate                               |    |
|             |                                        |    |
| WOLFRAM     | OR                                     |    |
| MATHEMATICA | Activate through your organization (SS | 0) |
|             | Sign in                                |    |
|             |                                        |    |
|             |                                        |    |

4- Inserite le vostre credenziali nome.cognome@unipd.it o nome.cognome@studenti.unipd.it e cliccate su "Continue";

| 🌞 W                           | OLFRAM                              |
|-------------------------------|-------------------------------------|
| Sign In<br>Treast<br>Continue | •                                   |
| Don't have a W                | olfram ID? Create one.              |
| 4) 2022 Wolfson Reserv        | h, Inc.   Teens   Privacy   Support |

5- Concedere le informazioni richieste dal sito secondo Vostra preferenza; NB: se non concesse non sarà possibile procedere con l'attivazione del prodotto

| organizational log                                                                                                    | Ider with your Stal per accedere al servizio:<br>account.wolfram.com<br>go / label)                                              |  |  |  |
|----------------------------------------------------------------------------------------------------|----------------------------------------------------------------------------------------------------|--|--|--|
| Informazioni da fornire al servizio                                                                                       |                                                                                                    |  |  |  |
| eduPersonAffiliation                                                                                                    | student<br>staff<br>member                                                                                                    |  |  |  |
| eduPersonEntitlement                                                                                                    | urn:mace:dir:entitlement:common-lib-terms                                                                                        |  |  |  |
| eduPersonScopedAffiliation                                                                                                | member@unipd.it<br>student@unipd.it<br>staff@unipd.it                                                                            |  |  |  |
| emailSingola                                                                                                    |                                                                                                    |  |  |  |
| givenName                                                                                                    |                                                                                                    |  |  |  |
| sumame                                                                                                    |                                                                                                    |  |  |  |
| Seleziona la durata del conse<br>O Chiedimelo di nuovo al p                                                               | enso al rilascio informazioni:<br>prossimo accesso                                                                               |  |  |  |
| <ul> <li>Acconsento solo per q</li> </ul>                                                                                 | uesta volta all'invio delle mie informazioni.                                                                                    |  |  |  |
| Chiedensis di successi il                                                                                                 | e informazioni da fornire a questo servizio cambiano                                                                             |  |  |  |
| <ul> <li>Chiedimelo di nuovo se li</li> </ul>                                                                             |                                                                                                    |  |  |  |
| <ul> <li>Per il futuro acconsent<br/>servizio.</li> </ul>                                                                 | to ad inviare automaticamente le stesse informazioni al                                                                          |  |  |  |
| Per il futuro acconsent<br>servizio.     Non chiedermelo di nuov                                                          | to ad inviare automaticamente le stesse informazioni al<br>ro                                                                    |  |  |  |
| Chiedimeto di nuovo se l     Per il futuro acconsent<br>servizio.     Non chiedermeto di nuov     Acconsento a rilasciare | to ad invlare automaticamente le stesse informazioni al<br>ro<br>e <b>tutte</b> le mie informazioni a <b>qualunque</b> servizio. |  |  |  |

6- A seguito verrete portati nella consueta pagina di autenticazione SSO dove dovrete accedere con le vostre credenziali @unipd.it o @studenti.unipd.it, di seguito troverete la seguente schermata;

| <b>WOLFRAM</b>                                                                                                    |  |
|----------------------------------------------------------------------------------------------------|--|
| 🖌 Sign In Successful                                                                                                    |  |
| You are now signed in to Wolfram Mathematica as martina.favero@unipd.it.<br>You can now close the tab and return to your product. |  |
| Need to sign in to another account? Sign out -                                                                                    |  |
|                                                                                                    |  |
|                                                                                                    |  |
|                                                                                                    |  |
|                                                                                                    |  |
|                                                                                                    |  |
|                                                                                                    |  |

7- Aprendo l'applicazione in alto a sinistra troverete il vostro nome e cognome a significare il corretto login.

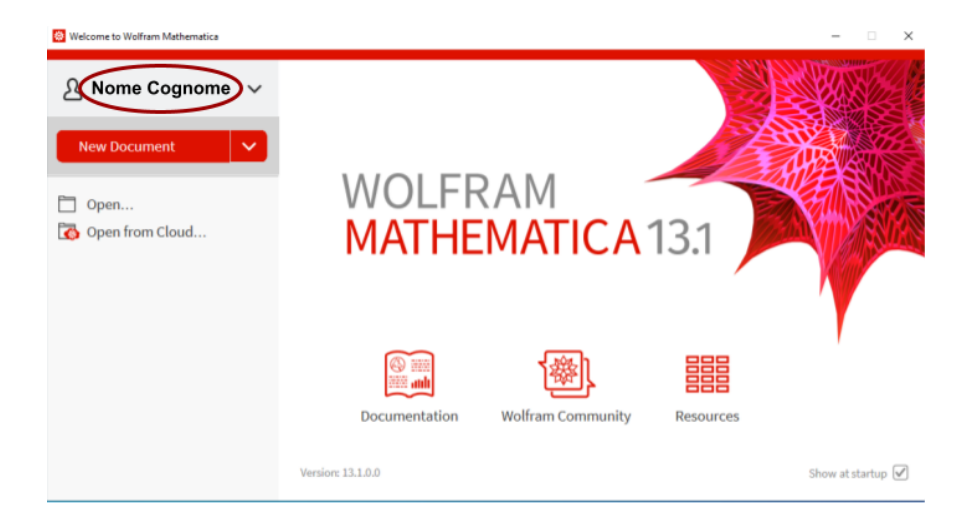